## **ACCESSING GLOW AND MICROSOFT TEAMS**

Accessing GLOW and TEAMS on a PC or laptop (see page 5 for steps to use Teams on a phone or tablet)

 Go to the glow log in page – <u>https://sts.platform.rmunify.com/account/signin/glow</u> OR

<section-header><section-header><section-header><section-header><section-header><section-header><section-header><section-header>

glow

Search for 'Glow RM Unify' and you should be taken to a page like this

- 2. Enter your Glow username and password
- 3. Now follow the steps below to add 'Teams' to your Glow Launchpad

## Adding Teams to your Launchpad on a PC or laptop

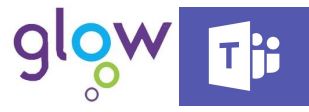

Before you can access teams, you will need to add it to your GLOW launchpad for easy access. Follow the steps in the pictures below to do this. You will need to use Google Chrome.

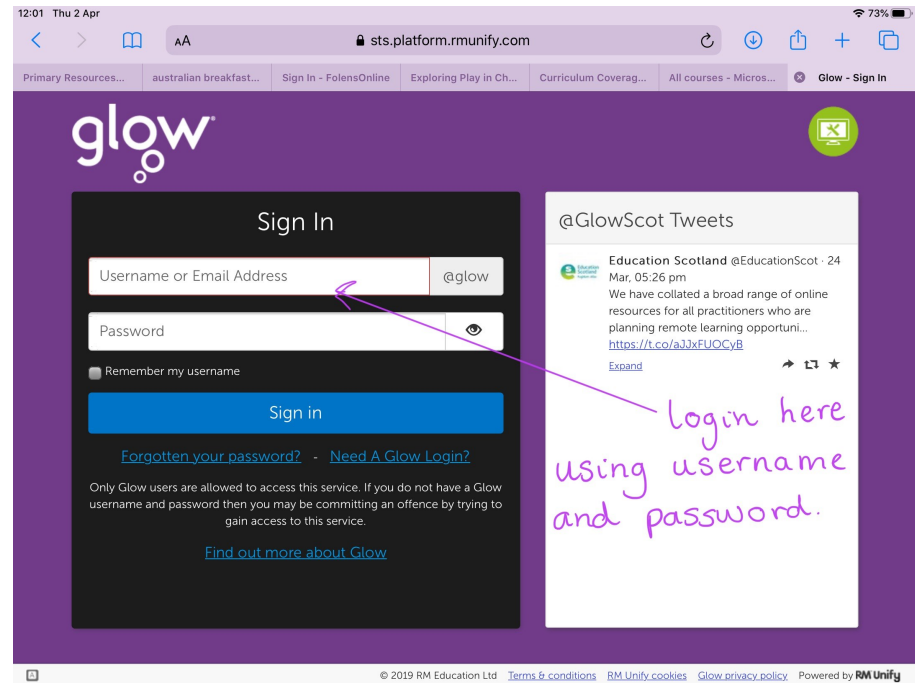

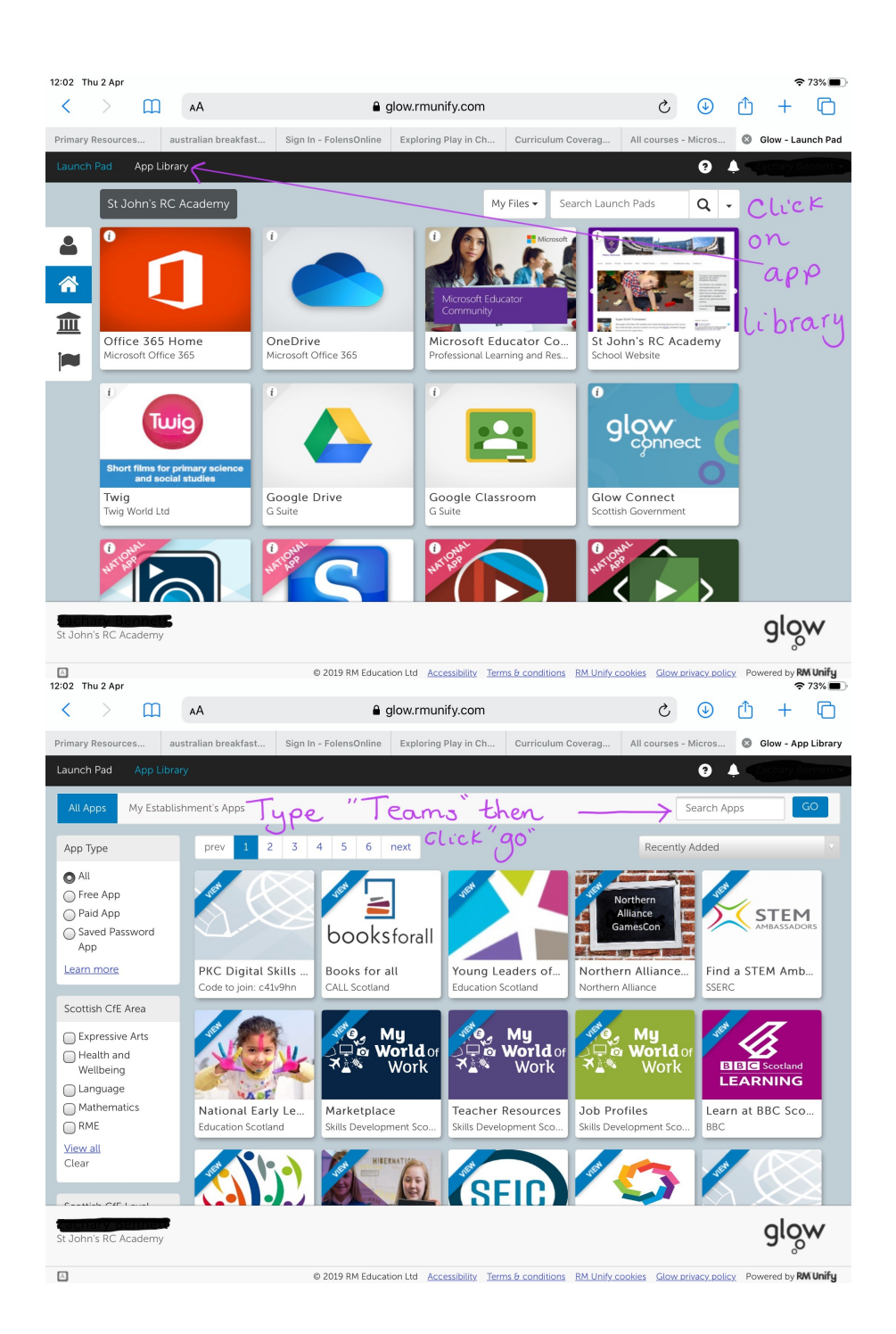

| 12:02 T                                                                                                    | Thu 2 Apr                                                     | m                                                                                                    |                                                                                                    |                                                                   |                                               | 0                                      |                                                                                             |                                                                                                    |                                                                           |                    | à                |                                                                                                    | c∱5                                                      | ÷              | 73%       |
|----------------------------------------------------------------------------------------------------|---------------------------------------------------------------|----------------------------------------------------------------------------------------------------|----------------------------------------------------------------------------------------------------|-------------------------------------------------------------------|-----------------------------------------------|----------------------------------------|---------------------------------------------------------------------------------------------|----------------------------------------------------------------------------------------------------|---------------------------------------------------------------------------|--------------------|------------------|----------------------------------------------------------------------------------------------------|----------------------------------------------------------|----------------|-----------|
| ~                                                                                                    |                                                               | ш                                                                                                    | AA                                                                                                    |                                                                   |                                               | ∎ gio                                  | ow.rmun                                                                                     | iiry.com                                                                                                |                                                                           |                    | C                | <b>W</b>                                                                                                    | U                                                        | +              | ų_)       |
| Primary                                                                                                    | y Resources                                                   | an an                                                                                                    | ustralian brea                                                                                                    | akfast S                                                          | ign In - Foler                                | isOnline                               | Exploring                                                                                   | Play in Ch                                                                                              | Curriculu                                                                 | m Coverag          | All courses      | - Micros                                                                                                    | Ø G                                                      | low - Ap       | p Library |
| All A                                                                                                    | Apps M                                                        | ly Establi                                                                                                    | ishment's Ar                                                                                                    | 205                                                               |                                               | _                                      | _                                                                                           |                                                                                                    |                                                                           |                    | ſ                | Teams                                                                                                    | ÷                                                        |                | 50        |
|                                                                                                    |                                                               | iy Establi                                                                                                    |                                                                                                    | 262                                                               |                                               |                                        |                                                                                             |                                                                                                    |                                                                           |                    |                  | 1cams                                                                                                    |                                                          |                |           |
| Searce Te                                                                                                    | ch<br>eams                                                    |                                                                                                    |                                                                                                    |                                                                   |                                               | _                                      |                                                                                             |                                                                                                    |                                                                           |                    | Recent           | y Added                                                                                                    |                                                          |                |           |
| App                                                                                                    | Type                                                          |                                                                                                    | <b>V</b> ER                                                                                                    |                                                                   | VET                                           |                                        |                                                                                             | Set 2                                                                                                   | 21                                                                        | JER .              | Engag            |                                                                                                    |                                                          |                |           |
| Al     Fr     Pa                                                                                                    | ll<br>ree App<br>aid App                                      | ord                                                                                                    | Micro                                                                                                    | soft Teams                                                        | s Goo<br>G Su                                 | ogle Drive                             | 2                                                                                           | Google<br>G Suite                                                                                       | Calendar                                                                  | Have y<br>Scottish | our say          | n                                                                                                    |                                                          |                |           |
| Lean                                                                                                    | pp<br>n more                                                  | Jord                                                                                                    |                                                                                                    | 1                                                                 |                                               |                                        |                                                                                             |                                                                                                    |                                                                           |                    |                  |                                                                                                    |                                                          |                |           |
| Scot                                                                                                    | tish CfE Are                                                  | ea                                                                                                    | CL                                                                                                    | ,icK                                                              | on                                            | t                                      | his                                                                                         | s c                                                                                                    | , con .                                                                   |                    |                  |                                                                                                    |                                                          |                |           |
|                                                                                                    | lealth and<br>/ellbeing<br>anguage<br>lathematic:             | s                                                                                                    |                                                                                                    |                                                                   |                                               |                                        |                                                                                             |                                                                                                    |                                                                           |                    |                  |                                                                                                    |                                                          |                |           |
| St Joh                                                                                                    | nar veißer<br>In's RC Aca                                     | demy                                                                                                    |                                                                                                    |                                                                   |                                               |                                        |                                                                                             |                                                                                                    |                                                                           |                    |                  |                                                                                                    |                                                          | glo            | W         |
| 12:02 T                                                                                                    | Thu 2 Apr                                                     |                                                                                                    |                                                                                                    |                                                                   | © 2019                                        | RM Education                           | n Ltd Acc                                                                                   | essibility Ter                                                                                          | ms & conditio                                                             | ns RM Unify c      | ookies Glow      | privacy poli                                                                                                    | cy Powe                                                  | ered by R      | W Unify   |
|                                                                                                    |                                                               |                                                                                                    |                                                                                                    |                                                                   |                                               |                                        |                                                                                             |                                                                                                    |                                                                           |                    |                  |                                                                                                    |                                                          |                |           |
| <                                                                                                    | >                                                             | Ш                                                                                                    | АА                                                                                                    |                                                                   |                                               | 🔒 glo                                  | ow.rmun                                                                                     | ify.com                                                                                                 |                                                                           |                    | C                |                                                                                                    | Û                                                        | +              | G         |
| Primary                                                                                                    | ><br>y Resources                                              | Щ<br>і аг                                                                                                    | AA<br>ustralian brea                                                                                                    | akfast S                                                          | ign In - Foler                                | e glo                                  | <b>DW.rmun</b><br>Exploring                                                                 | <b>iify.com</b><br>Play in Ch                                                                           | Curriculu                                                                 | m Coverag          | C<br>All courses | - Micros                                                                                                    | ( <u>↑</u> )<br>⊗ G                                      | +<br>ilow - Ap | p Library |
| Primary<br>Launci                                                                                                    | y Resources                                                   | aı<br>App Libra                                                                                                    | AA<br>ustralian brea<br>ary                                                                                                    | akfast S                                                          | ign In - Folen                                | <b>₽</b> glo                           | DW.RMUN                                                                                     | l <b>ify.com</b><br>Play in Ch                                                                          | Curriculu                                                                 | m Coverag          | ک<br>All courses | • Micros                                                                                                    | ( <sup>1</sup> )<br>⊗ ₀                                  | +<br>ilow - Ap | p Library |
| <     Primary Launce All A                                                                                                    | y Resources<br>h Pad<br>Mic                                   | App Libra                                                                                                    | AA<br>ustralian brea<br>ary<br>oft Tea                                                                                                    | akfast S<br>AMS                                                   | ign In - Foler                                | <b>₽ gl</b> a                          | DW.rmun                                                                                     | ify.com<br>Play in Ch                                                                                   | Curriculu                                                                 | m Coverag          | د<br>All courses | • Micros                                                                                                    | ()<br>()<br>()<br>()<br>()<br>()<br>()<br>()<br>()<br>() | +<br>ilow - Ap | C Library |
| Primary Launce       All A       Seare                                                                                                    | y Resources<br>h Pad<br>Mic                                   | App Libra                                                                                                    | AA<br>ustralian brea<br>ary<br>oft Tea                                                                                                    | akfast S                                                          | ign In - Foler                                | ₽ glo<br>IsOnline                      | DW.rmun<br>Exploring                                                                        | Play in Ch<br>365                                                                                       | Curriculu                                                                 | m Coverag          | ک<br>All courses | • Micros                                                                                                    | ()<br>8 G                                                | +<br>slow - Ap | C Library |
| Primary Launci All A Search To                                                                                                    | ><br>h Pad<br>Micl                                            | App Libra                                                                                                    | AA<br>ustralian brea<br>ary<br>oft Tea                                                                                                    | akfast S                                                          | ign In - Folen<br>N                           | <b>₽ gl</b> a<br>sonline<br>Aicrosoft  | Exploring<br>Coffice                                                                        | aify.com<br>Play in Ch<br>365<br>to my La                                                               | Curriculu<br>unch Pad                                                     | m Coverag          | All courses      | • Micros                                                                                                    | ( <sup>1</sup> )<br>8 6                                  | +<br>ilow - Ap | C Library |
| C<br>Primary<br>Launce<br>Alt A<br>Seare<br>Tr<br>App<br>App<br>App                                                                                                    | ><br>h Pad<br>Mic                                             | App Libra                                                                                                    | AA<br>ustralian breve<br>ary<br>oft Tea                                                                                                    | akfast s                                                          | ign In - Foler                                | e glo<br>usonline                      | Exploring<br>Conffice                                                                       | ify.com<br>Play in Ch<br>365<br>to my La                                                                | unch Pad                                                                  | On.                | C<br>All courses | • Micros                                                                                                    |                                                          | +<br>ilow - Ap |           |
| <ul> <li>Primary</li> <li>Launci</li> <li>Alt A</li> <li>Seard</li> <li>Tri</li> <li>App</li> <li>Arp</li> <li>Arp</li> <li>Ar</li> <li>Fr</li> <li>Pr</li> <li>Sr</li> <li>Ar</li> </ul>                                                                                                    | ><br>h Pad<br>Mic                                             | App Libre                                                                                                    | A<br>ustralian brea<br>oft Tea                                                                                                    | akfast s                                                          | ign In - Foler                                | A glo<br>ssonline                      | Exploring<br>Coffice<br>Add                                                                 | aify.com<br>Play in Ch<br>365<br>to my La<br>C (<br>b                                                   | unch Pad                                                                  | On.                | C<br>All courses | • Micros                                                                                                    |                                                          | +<br>How - Ap  |           |
| Certain Control Control Contro | > Pad<br>Miccl<br>Desc<br>Microso<br>365 offe                 | Construction of the second second sec | AA<br>ustralian bree<br>oft Tea<br>oft Tea<br>oft signed<br>as is great<br>mail, instant<br>ing. This RM                                               | akfast 5<br>ams<br>t for schools<br>t messaging.<br>t Unify App g | that are read<br>group videc<br>ives direct w | Aicrosoft                              | Exploring<br>Exploring<br>Add<br>Add<br>Add<br>Add<br>Add<br>Add<br>Add<br>Add<br>Add<br>Ad | aify.com<br>Play in Ch<br>365<br>to my La<br>C (<br>b<br>of the clou<br>of online doci<br>Microsoft Te  | unch Pad                                                                  | On.                | C<br>All courses | الله معالم المعالم المعالم المعالم المعالم المعالم المعالم المعالم المعالم المعالم المعالم المعالم المعالم المع<br>المعالم المعالم المعالم المعالم المعالم المعالم المعالم المعالم المعالم المعالم المعالم المعالم المعالم المعالم |                                                          | + + ×          |           |
| Certain Control Control Contro | ><br>h Pad<br>Miccl<br>Desc<br>Microso<br>365 offe<br>viewing | Construction of the second second sec | AA<br>ustralian brev<br>oft Tea<br>oft Tea<br>oft signature<br>off<br>365 is great<br>mail, instant<br>mail, instant<br>mail, instant<br>mail, instant | akfast S<br>ams<br>t for schools<br>t messaging,<br>t Unify App g | that are read<br>group video<br>ives direct v | Aicrosoft                              | Exploring<br>C Office<br>Add                                                                | aify.com<br>Play in Ch<br>365<br>to my La<br>C (<br>b<br>c of the cloue<br>d online doc<br>Microsoft Te | unch Pad                                                                  | On<br>on.          | C<br>All courses | الله معنی الم                                                                                                    |                                                          | + +            |           |
| Control Control Contro | A Pad<br>Miccl<br>Desc<br>Microso<br>365 offe<br>viewing      | all     all     construction                                                                                                    | AA<br>ustralian bree<br>offt Tea<br>offt Tea<br>offt Tea<br>offt Tea<br>offt Tea<br>offt Tea<br>offt Tea                                               | akfast S<br>ams<br>t for schools<br>t messaging,<br>t Unify App g | that are read<br>group videc                  | glo  glo  glo  glo  glo  glo  glo  glo | Exploring<br>C Office<br>Add<br>d<br>advantage<br>chat, and<br>chat, and                    | ify.com<br>Play in Ch<br>365<br>to my La<br>C (<br>b<br>c of the clou<br>d online doci<br>Microsoft Te  | unch Pad<br>uck Pad<br>uck Uck<br>uct Uck<br>d. Office<br>ument<br>earns. | On<br>on.          | C<br>All courses | الله الم                                                                                                    |                                                          | + + *          |           |

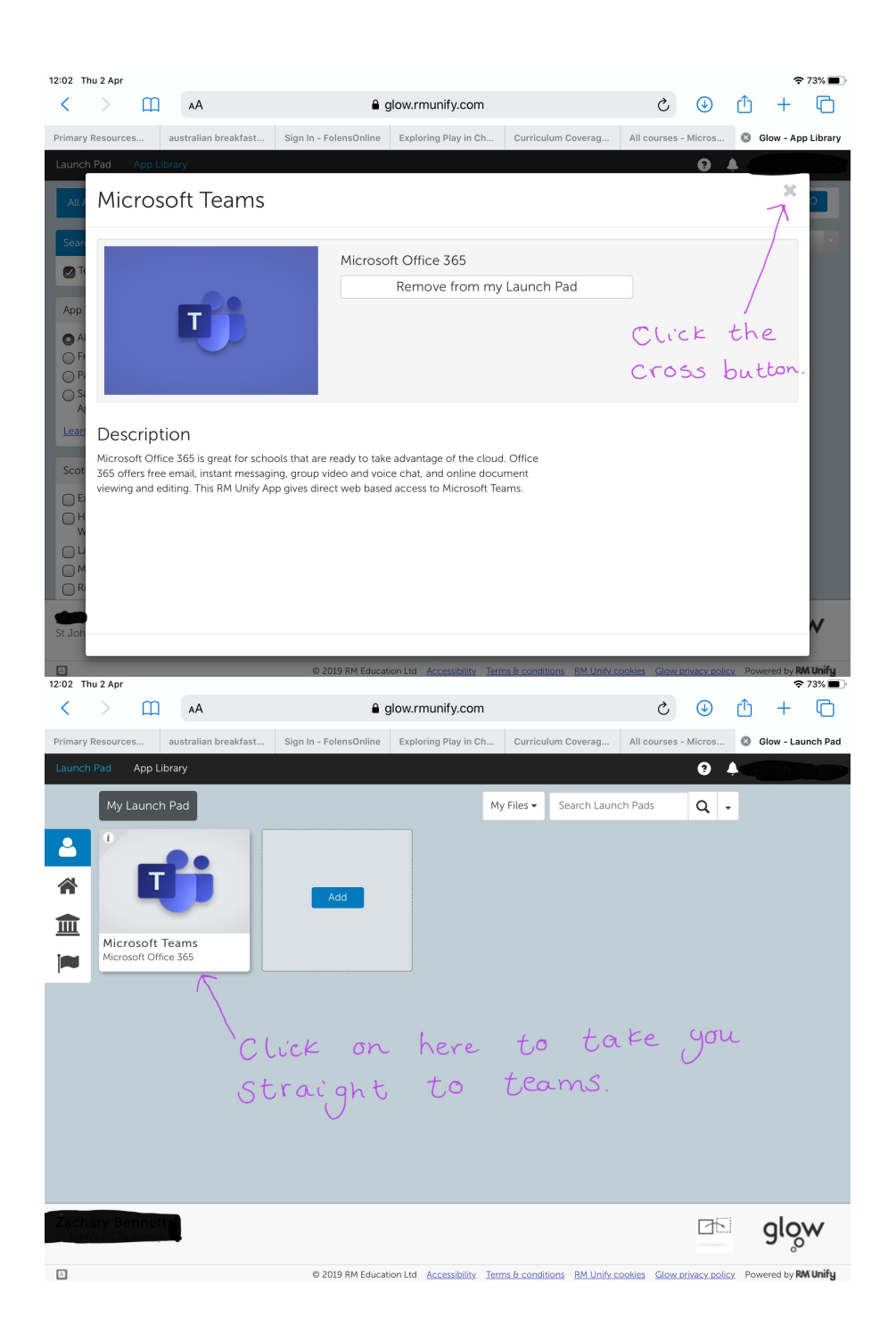

## Accessing TEAMS on a phone or tablet

- 1. Use Appstore to search and download Microsoft Teams app. This app is free and has been rigorously checked for safety and GDPR compliance.
- 2. Log into the Teams app

When you select Teams on any device - you should see a screen like this:

| Log in to Microsoft Teams           | - 0  | × |
|-------------------------------------|------|---|
| Microsoft                           |      |   |
| Sign in                             |      |   |
| gw12scougallgraham@pkc.gov.uk       |      |   |
| No account? Create one!             |      |   |
| Can't access your account?          |      |   |
| Sign-in options                     |      |   |
|                                     | Next |   |
|                                     |      |   |
|                                     |      |   |
|                                     |      |   |
|                                     |      |   |
|                                     |      |   |
| Terms of use Privacy & cookies •••• |      |   |

Each app will default to an email address used on the computer. Make sure you delete this address and enter your glow email - gw##surnamefirstname@glow.sch.uk and password